## FINAL CUT PRO GREEN SCREEN EDITING

- 1. Watch all clips.
- 2. Select the takes you want to use in your film.
- 3. Drag each selected clip, in order, to the Timeline.
- 4. Trim the beginning and end of each clip to remove unwanted audio and video.
- 5. Open the Effects Browser.
- 6. Select KEYING
- 7. Drag the KEYER thumbnail on the first green screen clip.
- 8. Drag the corresponding still or video image UNDER the green screen clip.
- 9. Move the red skimmer bar over the clips. The background of the green screen clip should now be replaced by the still or video image.

## **CONVERTING A GREEN SCREEN CLIP TO VOICEOVER**

- 1. Complete steps 1-9 above.
- 2. Select the green screen clip that you want to convert to voiceover.
- 3. Select CLIPS>DETACH AUDIO.
- 4. Select the RANGE SELECT tool.
- 5. Drag the Range Select tool over the portion of the clip you want to convert to voiceover.
- 6. Select EDIT>RELACE WITH GAP. Your green screen clip will be replaced